## INI ファイル削除プログラム取説

INI ファイル削除プログラムの使い方を説明します。

ここでは、お客様のパソコンが Windows8/Windows8.1 であるものとします。

1. TobiRescue.exe をダブルクリックして、INI ファイル削除プログラムを実行してください。

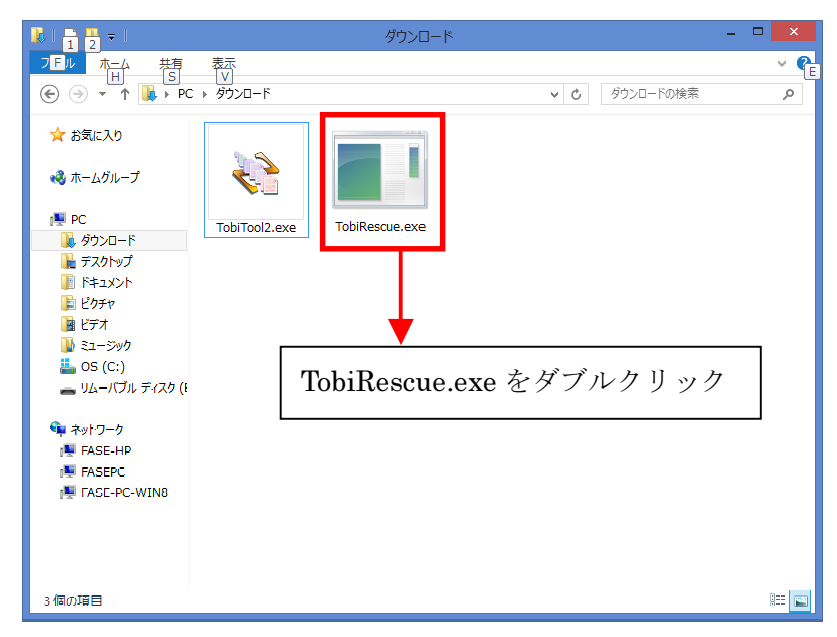

2. INI ファイル削除プログラムを実行すると、次のような確認画面が表示されます。 「はい」をクリックしてください。

| Tobi Rescue                                                                                              |  |  |  |  |
|----------------------------------------------------------------------------------------------------|--|--|--|--|
| 「デジタル工事アルバム鳶」で使用している tobi11.ini を削除します。<br>このファイルを削除すると、前回開いていたアルバムのウィンドウ表示位置などがクリ<br>アされます。<br>よろしいですか? |  |  |  |  |
| 「はい」をクリック はい(Y) いいえ(N)                                                                                   |  |  |  |  |

3. INI ファイルの削除が完了すると、次のような画面が表示されます。 「OK」をクリックしてください。

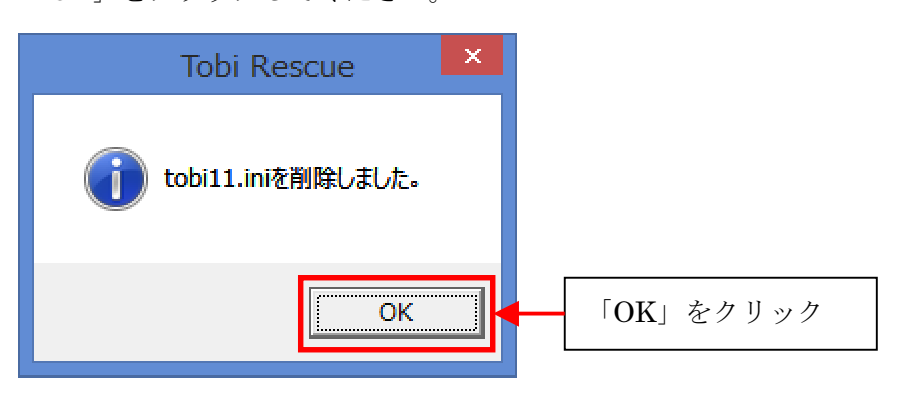

INI ファイルの削除に失敗すると、次のような画面が表示されます。
 「OK」をクリックしてください。

| Tobi Rescue                               |           |
|-------------------------------------------|-----------|
| <u>(</u> C:¥Windows¥tobi11.iniの削除に失敗しました。 |           |
| ОК                                        | 「OK」をクリック |

5. INI ファイルの削除に失敗したときには、TobiRescue.exe を右クリックして、表示されたメニューの「管理者として実行」をクリックしてください。

| 🚺 l 💽 🚺 = l                          | アプリケーション ツール                                            | ダウンロード       | - 🗆 🗙                     |
|--------------------------------------|---------------------------------------------------------|--------------|---------------------------|
| ファイル   1. 「TobiR     € ⋺             | escue.exe」を右クリック                                        | ✓ Ů ダウンロードの株 | く 😯<br><sub>美</sub> 索 、 P |
| 🚖 お気に入り                              | 名前                                                      | 更新日時 種類      | サイズ                       |
| ▶ ダウンロード                             | ■ Totin                                                 |              | 36 KB                     |
| ■ デスパック □ 最近表示した場所                   | <ul> <li>管理者として実行(A)</li> <li>互換性のトラブルシューティン</li> </ul> | 29(1)        |                           |
| 🜏 ホームグループ                            | スタートにピン留め(P)                                            |              |                           |
| P fase                               | 共有(H)<br>タスク バーにピン留め(K)                                 | 2.「管理者として実行」 | をクリック                     |
| ן <b>ײַ</b> PC<br>געסיא PC           | 送る(N)                                                   | •            |                           |
| レンジャンプ<br>・<br>デスクトップ<br>・<br>ドキュメント | 切り取り(T)<br>コピー(C)                                       |              |                           |
| ■ ピクチャ ■ ビデオ ■ ミュージック ■ OS (C)       | ショートカットの作成(S)<br>削除(D)<br>名前の変更(M)                      |              |                           |
| ➡ 03 (C.)<br>━ リムーバブル ディスク (E:)      | プロパティ(R)                                                |              |                           |

6. ユーザーアカウント制御の画面が表示されたら、管理者のパスワードを入力して、 「はい」をクリックしてください。

|    | 😌 ユーザー アカウント制御 🛛 🗙                            |      |
|----|-----------------------------------------------|------|
|    |                                               |      |
|    | プログラム名: TobiRescue.exe<br>確認済みの発行元: <b>不明</b> |      |
| 1. | パスワードを入力                                      |      |
|    | 続行するには管理者アカウントのパスワードを入力して、[はい]をクリックしてください。    |      |
|    | fase                                          |      |
|    | 2. [tiv] &                                    | クリック |
|    |                                               |      |
|    | ◆ 詳細を表示する( <u>D</u> )                         |      |
|    |                                               |      |

7. INI ファイル削除プログラムを実行すると、次のような確認画面が表示されます。 「はい」をクリックしてください。

| Tobi Rescue                                                                                              |  |  |  |
|----------------------------------------------------------------------------------------------------|--|--|--|
| 「デジタル工事アルバム鳶」で使用している tobi11.ini を削除します。<br>このファイルを削除すると、前回開いていたアルバムのウィンドウ表示位置などがクリ<br>アされます。<br>よろしいですか? |  |  |  |
| 「はい」をクリック <b>はい(Y)</b> いいえ(№)                                                                            |  |  |  |

8. INI ファイルの削除が完了すると、次のような画面が表示されます。 「OK」をクリックしてください。

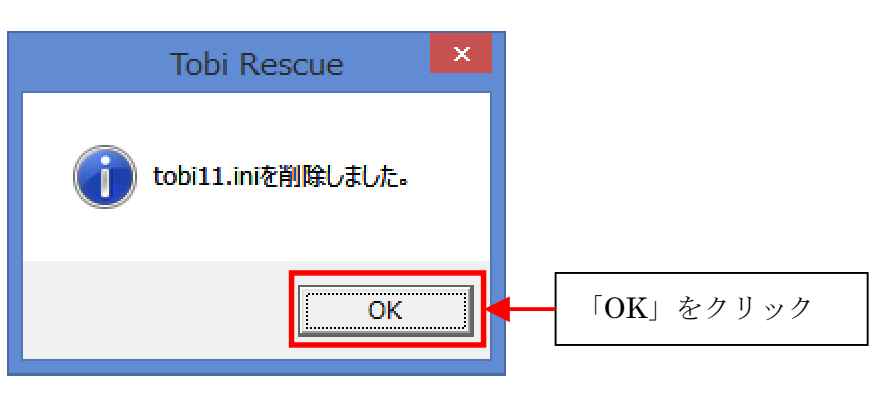

9.以上で INI ファイルの削除が完了しました。
 鳶が正常に起動することを確認してください。

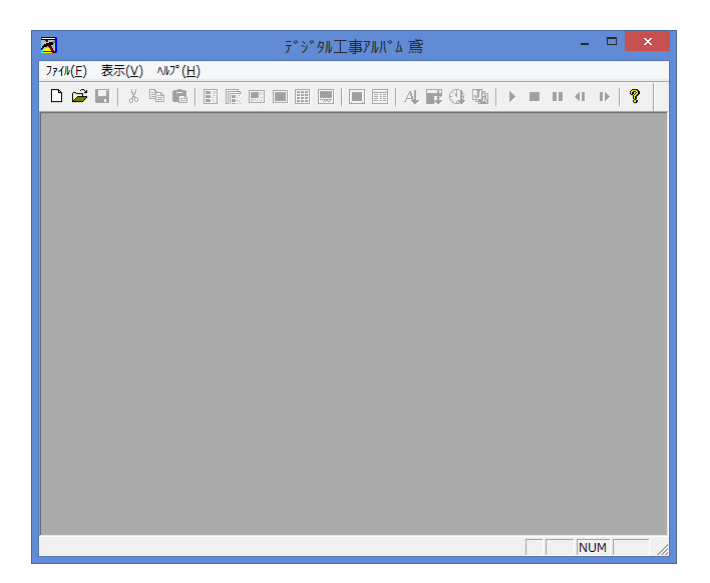